| Capítulo 5 - MÓDULO DE ADMINISTRAÇÃO – Situação Atual 🗢 | e Perfil 🖋 179 |
|---------------------------------------------------------|----------------|
| 5.1 – SITUAÇÃO ATUAL 🗢                                  | 179            |
| 5.2 – PERFIL                                            | 180            |
| ATUALIZAR UM USUÁRIO:                                   | 180            |

# Capítulo 5 - MÓDULO DE ADMINISTRAÇÃO – Situação Atual 🗢 E Perfil 🗹

## 5.1 – SITUAÇÃO ATUAL 🗢

No "**Módulo de Administração**" é possível acompanhar todos os processos que estão em execução de cada um dos serviços que cada projeto está utilizando. Mensagens de erro ou advertência também são apresentados no menu "**Situação Atual**".

A Figura 5.1 ilustrada a tela de situação atual deste módulo. O sistema mostra as últimas 5 atividades realizadas por cada tipo de coleta, análise, visualização e alerta.

| Situaçã | ão Atual              |                      |             |                 |                   |                 |             |
|---------|-----------------------|----------------------|-------------|-----------------|-------------------|-----------------|-------------|
|         |                       |                      |             |                 |                   |                 |             |
|         | Digite para pesquisar |                      |             |                 | <b>Q</b> Avançado |                 |             |
|         | 🗸 Análises            | ✓ Coletor            | ✓ Visualiza | ção 🖂 Alerta    |                   |                 |             |
| Situ    | ação Atual            | Nome                 | Projeto     | Serviço         | Тіро              | Mensagem        | Data        |
| 0       |                       | Hidro Diário         | Acre        | Local View      | View              | Done            | an hour ago |
| 0       |                       | Hidro Diário         | Acre        | Local Collector | Collector         | Done            | an hour ago |
| 0       |                       | Precipitação - Brams | Acre        | Local View      | View              | No data in data | an hour ago |
| 0       |                       | Hidroestimador       | Acre        | Local View      | View              | Could not aquir | an hour ago |
| 0       |                       | Hidro Diário         | Acre        | Local Collector | Collector         | Done            | 2 hours ago |
| 0       |                       | Temperatura - Brams  | Acre        | Local View      | View              | No data in data | 3 hours ago |
| 0       |                       | Umidade Brams        | Acre        | Local View      | View              | No data in data | 3 hours ago |
| 0       |                       | Sub Bacias           | Acre        | Local View      | View              | Done            | 7 hours ago |
| 0       |                       | Sede municipal       | Acre        | Local View      | View              | Done            | 7 hours ago |
| 0       |                       | Assentamentos        | Acre        | Local View      | View              | Done            | 7 hours ago |
|         |                       |                      | « «         | 1 2 3 4         | 5 > »             |                 |             |

Figura 5.1 – Módulo de Administração - Situação Atual.

Cada linha da janela "Situação Atual" apresenta um símbolo na primeira coluna que indica se algo está sendo processado (bola piscante) e se este processamento terminou com sucesso (bola verde) ou não (bola vermelha). A legenda das bolas são:

- > (cinza piscante) : em execução pela primeira vez
- > (vermelho) : acusou erro na execução
- > (vermelho piscante) : em execução, com erro na rodada anterior
- ➤ (verde) : acusou sucesso na execução
- > (verde piscante) : em execução, com sucesso na rodada anterior
- ≻ (amarelo) : acusou alerta na execução
- > (amarelo piscante) : em execução, com alerta na rodada anterior
- > (relógio) : execução na fila de espera

### 5.2 – PERFIL 📝

O usuário que estiver fazendo uso do "Módulo de Administração" poderá atualizar seus dados disponíveis no menu " Perfil". Somente o campo "Usuário" não será possível alterar. Os demais campos, incluindo a senha, podem ser alterados pelo usuário corrente.

#### ATUALIZAR UM USUÁRIO:

Para atualizar os dados de um usuário é necessário que o mesmo esteja conectado ao "**Módulo de Administração**". Clique no menu "**Perfil** para apresentar os dados do usuário corrente. Após alterações utilize o botão "**Salvar**" para salvar as modificações. Utilize o botão "**Cancelar**" para volta à tela anterior sem salvar alterações. A Figura 5.2 mostra a área de trabalho para alterar dados do usuário. Detalhes de cada campo a seguir.

| Nome:         |        |             |                  |  |  |  |
|---------------|--------|-------------|------------------|--|--|--|
| Administrator |        |             |                  |  |  |  |
| Usuário:      | Senha: |             | Confirmar Senha: |  |  |  |
| admin         | •••••• |             | •••••            |  |  |  |
| Celular:      |        | E-mail:     |                  |  |  |  |
| ◆ 14578942362 |        | admin@terra | ma2.inpe.br      |  |  |  |

Figura 5.2 – Módulo de Administração: atualização de usuário.

#### Atualização de Usuário – Dado Geral:

- Nome: Altere o nome do usuário. O tamanho máximo do nome é de 250 caracteres.
- Usuário: Nome de usuário ("Username") não é permitido alteração.
- Senha: Altere a senha sem espaços em branco. O tamanho máximo da senha é de 100 caracteres.
- **Confirmar Senha**: Digite novamente a mesma senha sem espaços em branco.
- Celular: Altere o número de celular.
- E-mail: Altere o endereço eletrônico do usuário.